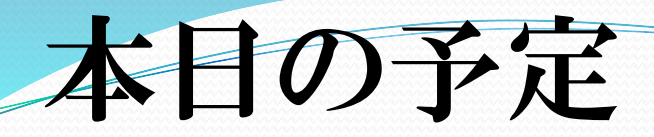

### ①講義 相関係数とは

### ②実習 相関係数を求めてみよう

|      | 国語(点) | 英語(点) |      | 国語(点) | 英語(点) |
|------|-------|-------|------|-------|-------|
| 生徒1  | 93    | 90    | 生徒21 | 70    | 54    |
| 生徒2  | 93    | 95    | 生徒22 | 70    | 54    |
| 生徒3  | 87    | 78    | 生徒23 | 66    | 40    |
| 生徒4  | 83    | 86    | 生徒24 | 66    | 47    |
| 生徒5  | 83    | 68    | 生徒25 | 66    | 74    |
| 生徒6  | 82    | 58    | 生徒26 | 65    | 60    |
| 生徒7  | 80    | 69    | 生徒27 | 62    | 42    |
| 生徒8  | 78    | 65    | 生徒28 | 62    | 67    |
| 生徒9  | 77    | 86    | 生徒29 | 62    | 58    |
| 生徒10 | 77    | 52    | 生徒30 | 61    | 29    |
| 生徒11 | 77    | 92    | 生徒31 | 61    | 36    |
| 生徒12 | 76    | 71    | 生徒32 | 60    | 54    |
| 生徒13 | 74    | 57    | 生徒33 | 57    | 26    |
| 生徒14 | 73    | 93    | 生徒34 | 55    | 72    |
| 生徒15 | 72    | 56    | 生徒35 | 55    | 45    |
| 生徒16 | 72    | 81    | 生徒36 | 48    | 40    |
| 生徒17 | 72    | 52    | 生徒37 | 44    | 7     |
| 生徒18 | 71    | 50    | 生徒38 | 44    | 46    |
| 生徒19 | 71    | 71    | 生徒39 | 43    | 40    |
| 生徒20 | 70    | 63    | 生徒40 | 39    | 51    |

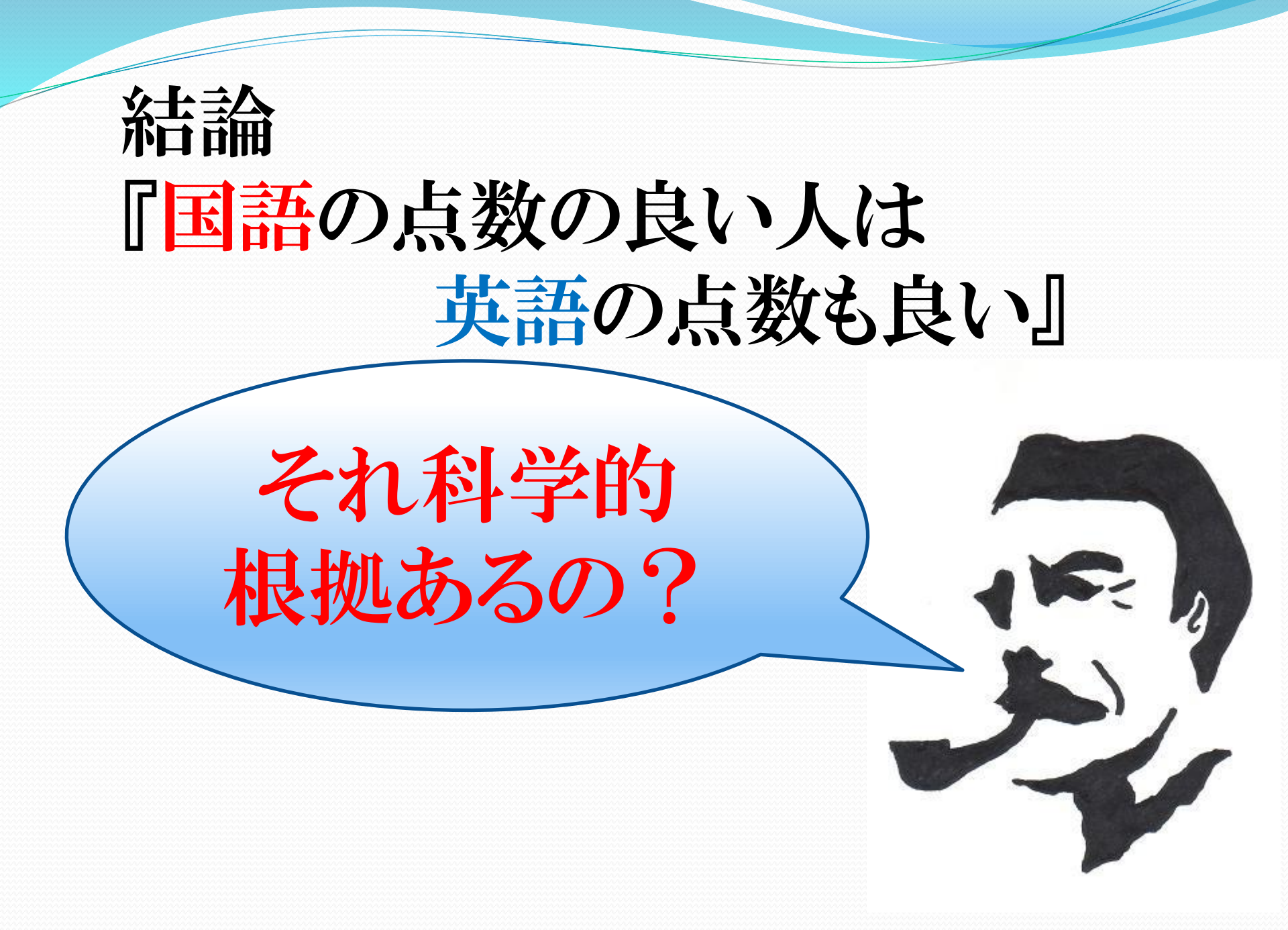

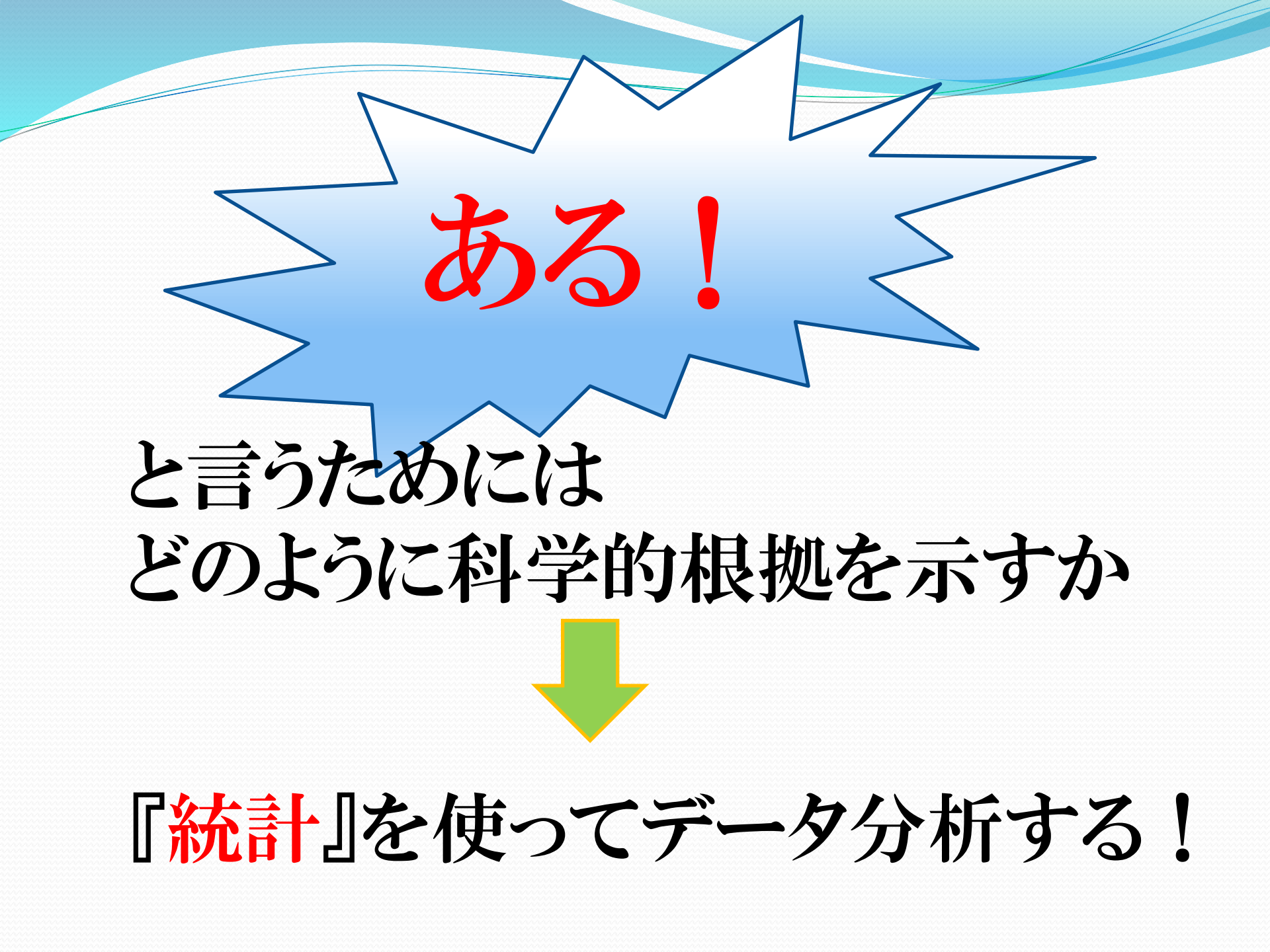

|      | 国語(点) | 英語(点) |      | 国語(点) | 英語(点) |
|------|-------|-------|------|-------|-------|
| 生徒1  | 93    | 90    | 生徒21 | 70    | 54    |
| 生徒2  | 93    | 95    | 生徒22 | 70    | 54    |
| 生徒3  | 87    | 78    | 生徒23 | 66    | 40    |
| 生徒4  | 83    | 86    | 生徒24 | 66    | 47    |
| 生徒5  | 83    | 68    | 生徒25 | 66    | 74    |
| 生徒6  | 82    | 58    | 生徒26 | 65    | 60    |
| 生徒7  | 80    | 69    | 生徒27 | 62    | 42    |
| 生徒8  | 78    | 65    | 生徒28 | 62    | 67    |
| 生徒9  | 77    | 86    | 生徒29 | 62    | 58    |
| 生徒10 | 77    | 52    | 生徒30 | 61    | 29    |
| 生徒11 | 77    | 92    | 生徒31 | 61    | 36    |
| 生徒12 | 76    | 71    | 生徒32 | 60    | 54    |
| 生徒13 | 74    | 57    | 生徒33 | 57    | 26    |
| 生徒14 | 73    | 93    | 生徒34 | 55    | 72    |
| 生徒15 | 72    | 56    | 生徒35 | 55    | 45    |
| 生徒16 | 72    | 81    | 生徒36 | 48    | 40    |
| 生徒17 | 72    | 52    | 生徒37 | 44    | 7     |
| 生徒18 | 71    | 50    | 生徒38 | 44    | 46    |
| 生徒19 | 71    | 71    | 生徒39 | 43    | 40    |
| 生徒20 | 70    | 63    | 生徒40 | 39    | 51    |

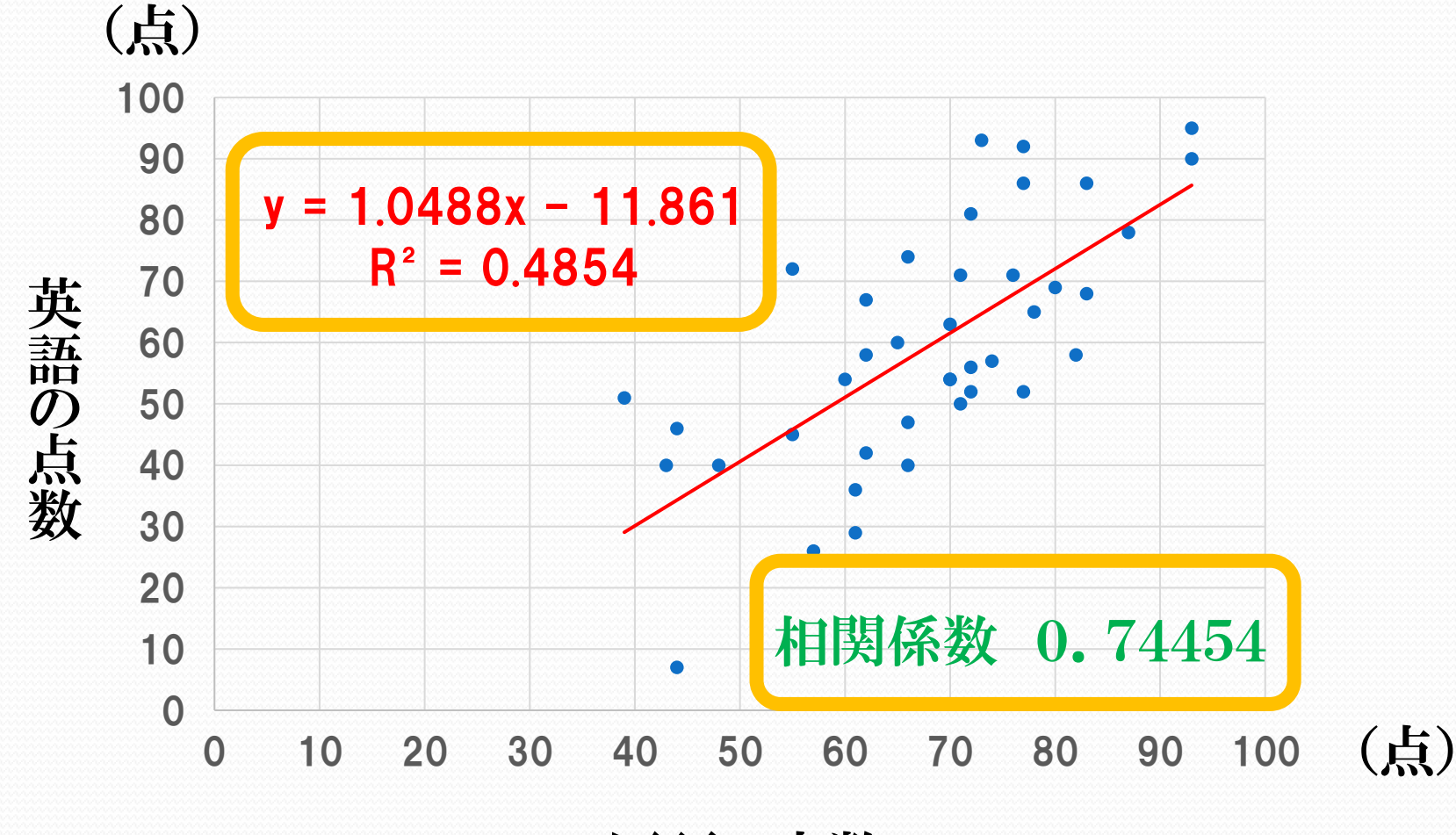

国語の点数

### 次の2つの事項に相関関係 はあるか?

①『勉強時間』と『テストの点数』 ②『数学の点数』と『物理の点数』

③『部活をやっているかどうか』と 『テストの点数』 ④『兄弟の人数』と『テストの点数』

### 相関関係にあるものを 挙げてみよう!

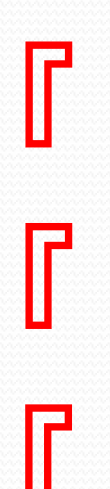

」と『 」と『 」と『

## 2つのデータ間に相関関係がある

### 2つのデータ間に結びつき (関係性)がある

### 2つのデータ間に比例関係がある

# 2つのデータ間にどの程度の結び つきがあるかを数値化したもの 相関係数 という

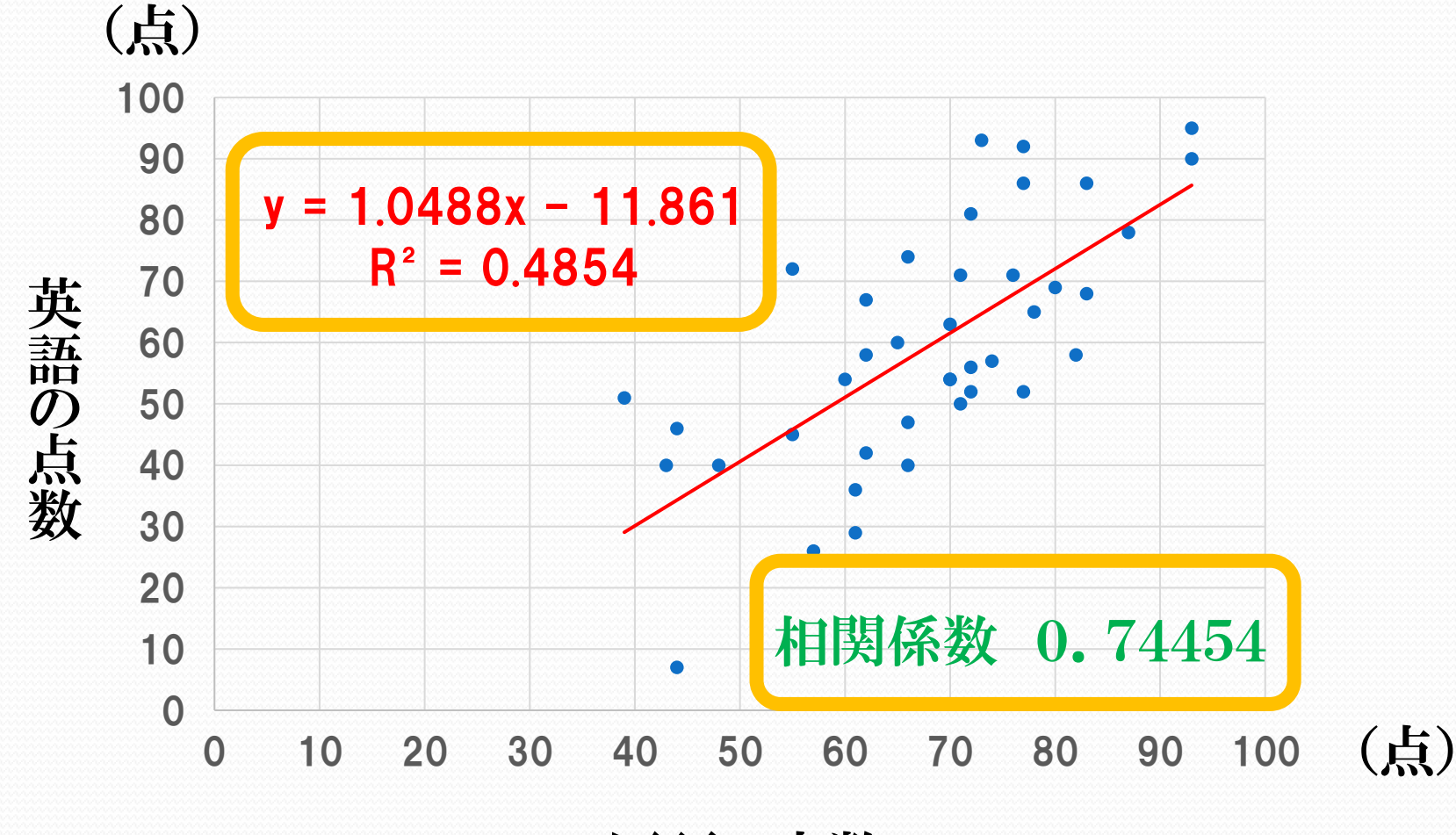

国語の点数

#### 相関係数の式

 $\frac{1}{N}\sum_{i=1}^{N} (Xi - \overline{X})(Yi - \overline{Y})$  $\sqrt{\frac{1}{N}\sum_{i=1}^{N}(Xi-\overline{X})^2}\sqrt{\frac{1}{N}\sum_{i=1}^{N}(Yi-\overline{Y})^2}$ 

この式の意味

(XとYの共分散) (Xの標準偏差)(Yの標準偏差)

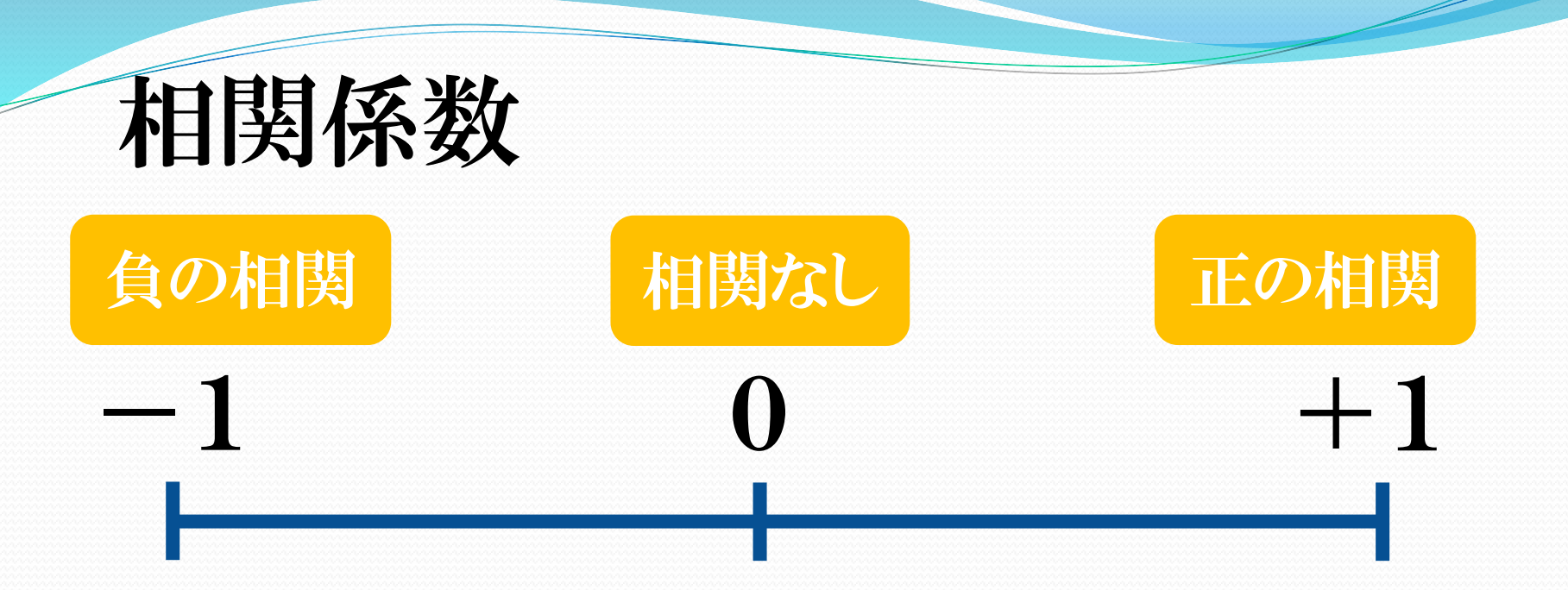

相関係数は+1から-1までのいずれかの値をとる

+1に近い値ほど正の相関が強い (一方が増えれば,他方も増える) 傾き>0

-1に近い値ほど負の相関が強い (一方が増えれば,他方が減る) 傾き<0

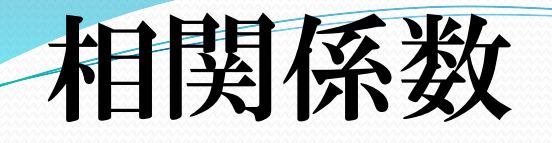

正の相関あり  $0.7 \sim 1$  $0.5 \sim 0.7$ 正の相関あるようなないような 相関なし  $-0.5 \sim 0.5$  $-0.7 \sim -0.5$ 負の相関あるようなないような 負の相関あり  $-1 \sim -0.7$ 

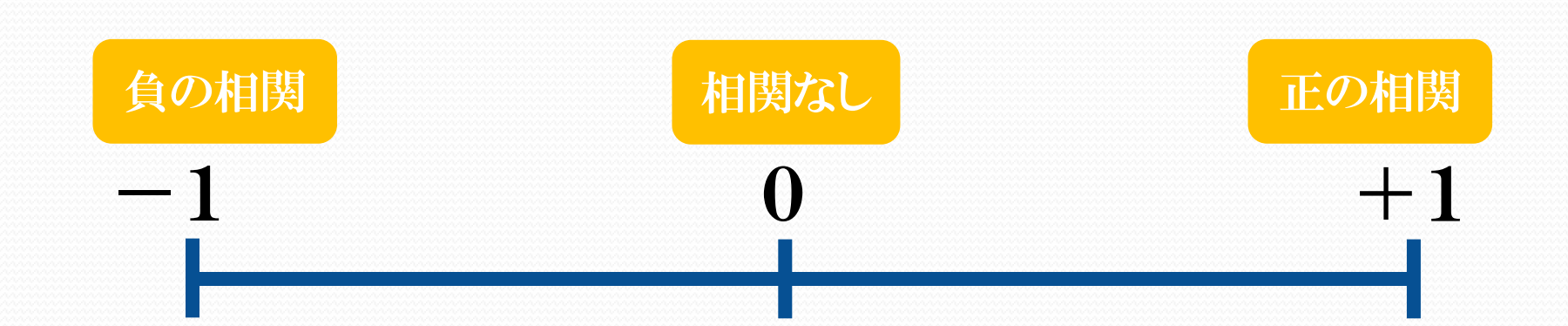

### 正の相関係数

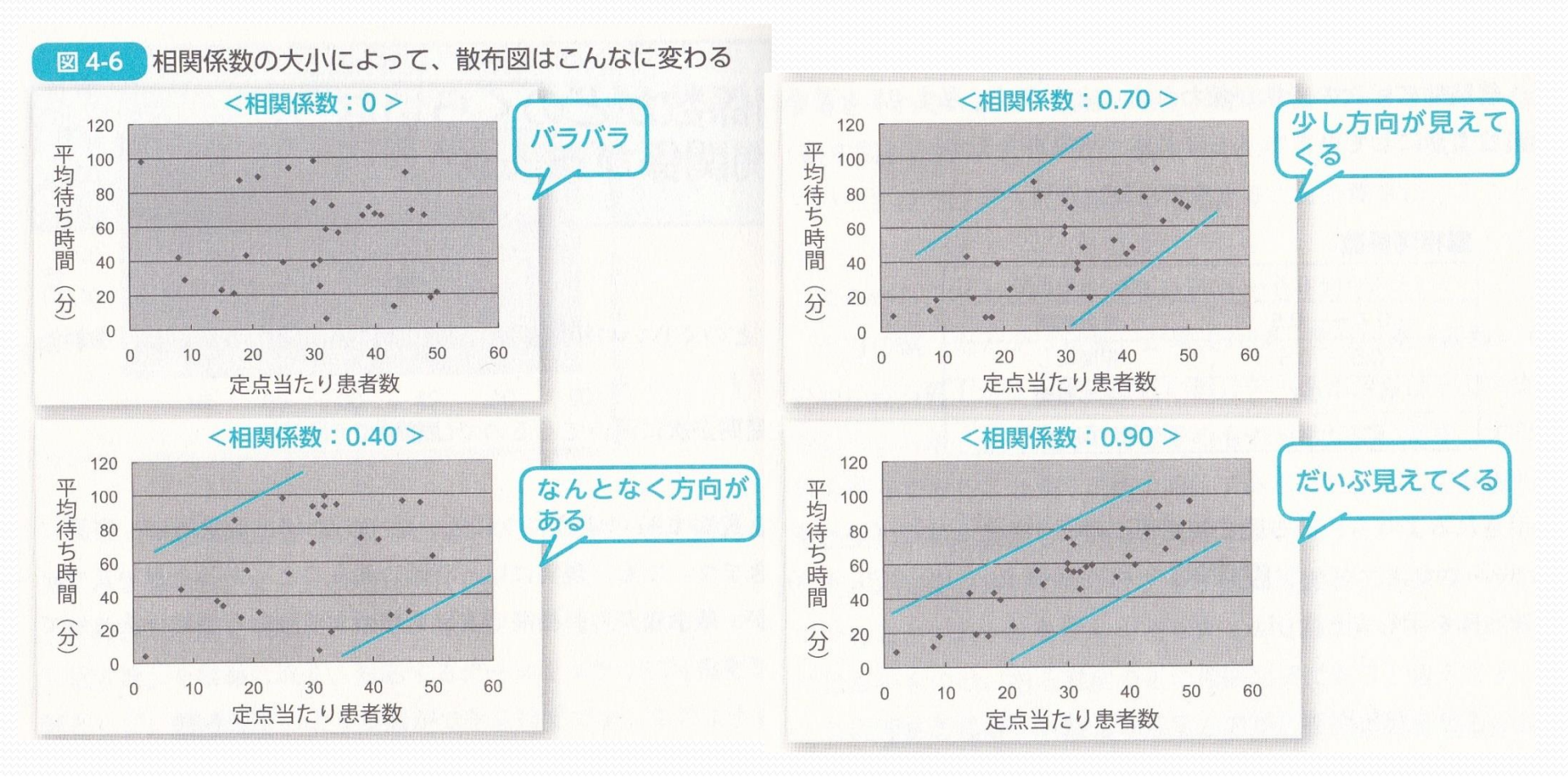

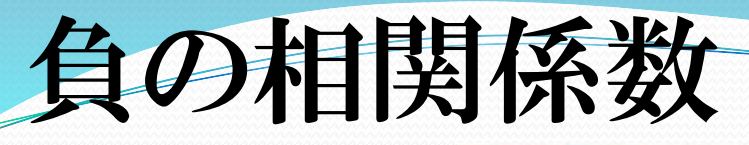

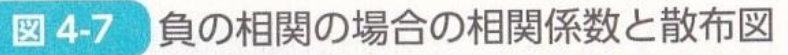

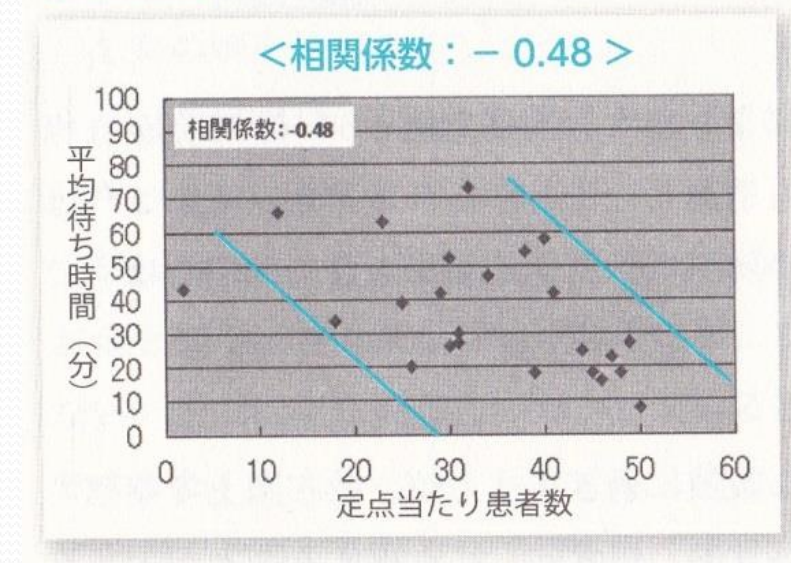

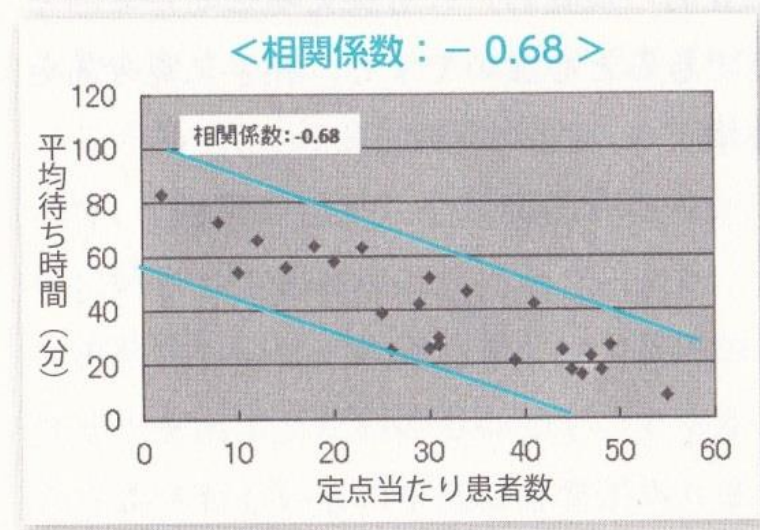

### 相関係数=1

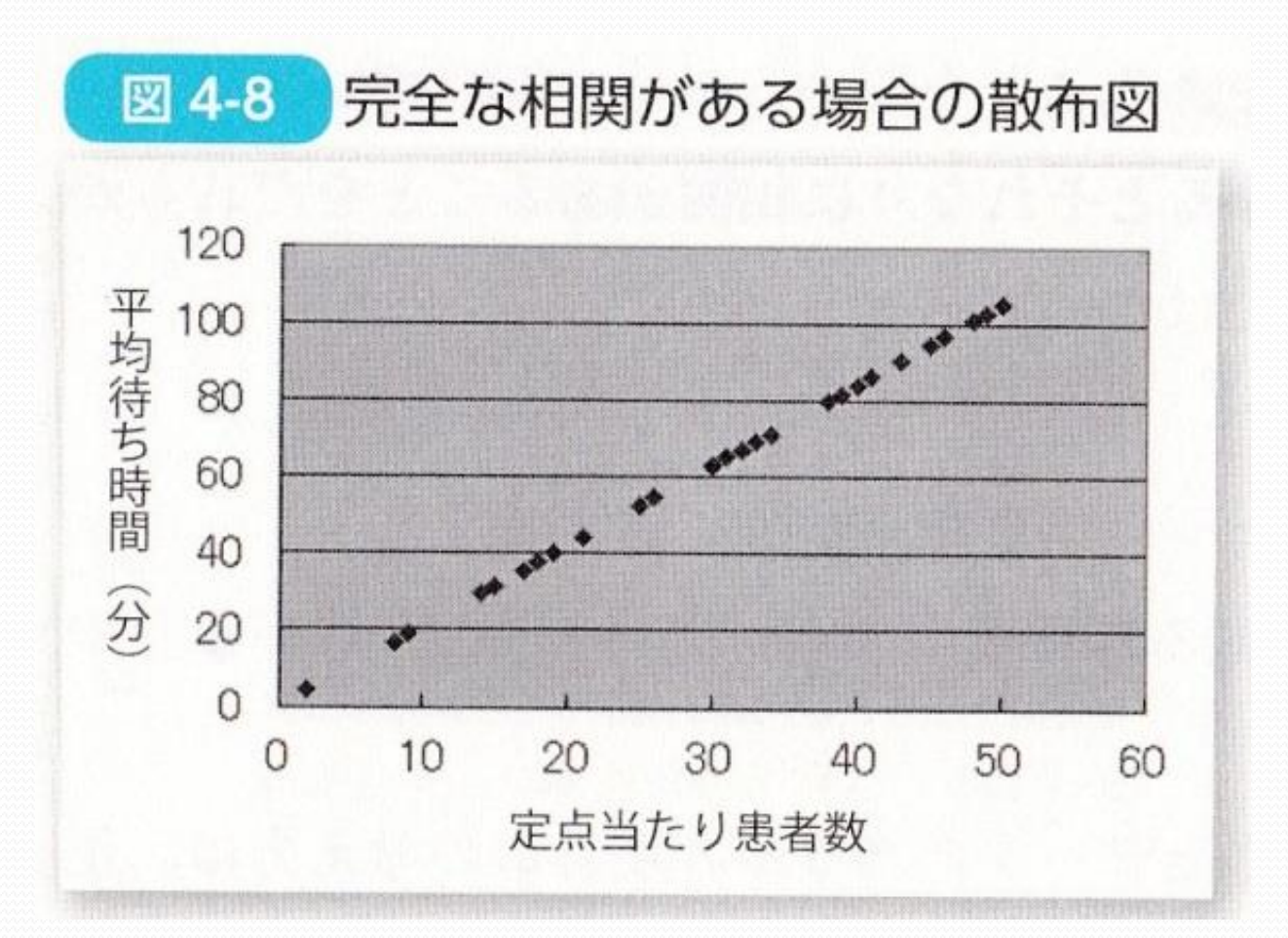

### Excelを用いた相関係数の求め方

| ×∎ | 5                            | ¢ 🖁                     | • ÷          |          |        |                        |            |                | 框             | 目関係数 - Ex  | cel          |            |              |                 |                     |                           |     |
|----|------------------------------|-------------------------|--------------|----------|--------|------------------------|------------|----------------|---------------|------------|--------------|------------|--------------|-----------------|---------------------|---------------------------|-----|
|    | <b>КЛ Т.</b> -Д              | 挿入 ペ・                   | ージ レイアウト 数   | 次式 デ     | 一夕 校開  | 圆 表示                   |            |                |               |            |              |            |              |                 |                     |                           |     |
| ľ  | ×                            |                         | - 20         | 0 ~ A    | Ă      | =                      |            | »<br>~         | 言? 折り返して全体    | を表示する      | 標準           |            |              | •               |                     |                           |     |
| 貼り | E •<br>付け<br>- <b>*</b>      | B I                     | <u>U</u> - ( |          |        |                        |            | <u>€</u> →     | 📄 セルを結合してす    | 中央揃え、      | •            | % 9        | €.0<br>.00   | .00 条f<br>≯.0 書 | キ付き テーブル<br>式 * 書式調 | -<br>にして セルの<br>設定 = スタイル | のレー |
| クリ | ップボード 5                      |                         | フォント         |          | Fa     |                        |            | 配置             |               | G.         |              | 数値         |              | Gi -            | スター                 | イル                        |     |
| C2 | ▼ :                          | $\times \checkmark f_x$ | =CORREL(B2   | 2:B21,C2 | :C21)  |                        |            |                |               |            |              |            |              |                 |                     |                           |     |
|    | А                            | B                       | с            | D        |        |                        |            | E              |               |            | F            | G          | Н            | Ι               | J                   | К                         |     |
| 1  |                              | 国語(点)                   | 英語 (与)       |          |        |                        |            |                |               |            |              |            |              |                 |                     |                           |     |
| 2  | 生徒1                          | 93                      | 90           |          | =CC    | RREL                   | (B2:E      | 321.C2:0       | C21)          |            |              |            |              |                 |                     |                           |     |
| 3  | 生徒2                          | 93                      | 95           |          |        |                        |            |                |               |            |              |            |              |                 |                     |                           |     |
| 4  | 生徒3                          | 87                      | 78           | ]        |        | $\mathbf{C}\mathbf{C}$ | <b>NRE</b> | <b>PEL</b>     | 関数を           | 造社         | 1(民月         | します        | 公新           | 삸去≣             | よい                  | 計り                        |     |
| 5  | 生徒4                          | 83                      | 86           | ]        |        | UU                     |            |                | 万以て           |            |              |            | 刀积           | 初日              | とほ                  | シリノノ                      |     |
| 6  | 生徒5                          | 83                      | 68           |          |        |                        |            |                | 関数の引数         |            |              |            | ? >          | <               |                     |                           |     |
| 7  | 生徒6                          | 82                      | 58           |          |        |                        |            |                | 1030000 51300 |            |              |            |              |                 |                     |                           |     |
| 8  | 生徒7                          | 80                      | 69           |          | CORREL |                        |            |                |               |            |              |            |              |                 |                     |                           |     |
| 9  | 生徒8                          | 78                      | 65           |          |        | 配列1                    | B2:B21     |                | =             | = {93;93;8 | 7;83;83;8    | 82;80;78;7 | 7;77;77;7    |                 |                     |                           |     |
| 10 |                              | 77                      | 86           |          |        | 配列2                    | C2:C21     |                |               | = {90;95;7 | 8;86;68;     | 58;69;65;8 | 6;52;92;7    |                 |                     |                           |     |
| 11 | <u>生徒10</u>                  |                         | 52           |          |        |                        |            |                |               | - 0.40064/ | 1261         |            |              | _               |                     |                           |     |
| 12 | <u>生徒11</u>                  |                         | 92           | 2        | つの配列の相 | 関係数を返し                 | ,ます。       |                | -             | - 0.499044 | +201         |            |              |                 |                     |                           |     |
| 13 | <u> </u>                     | <u> </u>                |              |          |        |                        |            |                |               |            |              | *          | <b></b>      |                 |                     |                           |     |
| 14 | <u> 生徒13</u>                 | (4                      | <u> </u>     |          |        |                        |            | 自じ ジリコー にしは 1自 | (쮨旭、名刖、配列、数   | 1世を言いてルる   | ◎照) のセル      | / 軋囲を指定し   | <i>)</i> まり。 |                 |                     |                           |     |
| 15 | <u> </u>                     |                         | 93           | į I      |        |                        |            |                |               |            |              |            |              |                 |                     |                           |     |
| 16 | 生徒15                         | 72                      | 50           |          |        |                        |            |                |               |            |              |            |              |                 |                     |                           |     |
| 17 | 土(征) 10                      | 12                      |              | 数        | 式の結果 = | 0.4996442              | 261        |                |               |            |              |            |              |                 |                     |                           |     |
| 18 | <u> </u>                     |                         |              |          |        | f(11)                  |            |                |               |            |              |            | +++>.+71     |                 |                     |                           |     |
| 19 | <u>土池   Ŏ</u>                |                         |              |          |        |                        |            |                |               |            |              |            | キャノビル        |                 |                     |                           |     |
| 20 | <u>エルI9</u><br><u> </u> 井注20 |                         |              |          | -      |                        | ने≓∓ं व    |                |               |            | ⇒ <b>T</b> σ |            | L. L. K      |                 | tet Let             |                           |     |
| 21 | THEZU                        | 10                      | 03           | · 四      | 七列日    | して玉                    | 計部(        | リ点剱            | ,配列2          | に央         | 語り           | ノ京委        | 又を軍          | U田t             | <b>班</b> 大          |                           |     |
| 23 |                              |                         |              |          |        | -                      |            |                |               |            |              |            |              |                 |                     |                           |     |
| 24 |                              |                         |              |          |        |                        |            |                |               |            |              |            |              |                 |                     |                           |     |

### スプレッドシートを用いた相関係数の

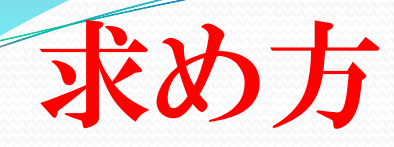

|                      | 1 無題(          | のスプレッドミ           | ジート - Google スプ 🗙        | +                  |                  |            |       |                    |                   |         |            |              |                | -                 | - 0               | ×             |
|----------------------|----------------|-------------------|--------------------------|--------------------|------------------|------------|-------|--------------------|-------------------|---------|------------|--------------|----------------|-------------------|-------------------|---------------|
| $\leftarrow$         | С              | 🖯 htt             | ps://docs.google.co      | om/spreadsheets/d/ | /1MdZqSZm7y1aukl | hNTHO-Ovwn | 5Z1Zh | r7ATSpaFH5         | 5xSnMk/edit       | #gid=0  | A          | 1 20         | <b>○</b> (3    | £≞ (⊕             |                   |               |
|                      | 無題のス<br>ファイル ¥ | プレッド:<br>編集 表示    | シート ☆ ⊡ ②<br>挿入 表示形式 データ | 7 ツール 拡張機能 へ       | , SUM            |            | = - 1 | - 1 - D*           |                   | V - V - | <b>+</b> _ |              | ~* (           |                   | â 共有              | <del>بر</del> |
| L3                   | ← <b>f</b> x   | в                 |                          | ×                  | COUNT            | н          | = * ± | - • • • • • • • •  | J                 | т • Z • | DD T       | М            | N              | 0                 | P                 | _             |
| 1 2 3                |                |                   | 山 列<br>□ シート             | ►<br>Shift+F11     | MIN              |            | Ŧ     | 現代文(点)<br>70<br>57 | 英語(点)<br>54<br>26 |         | 相関係数       |              |                |                   |                   |               |
| 4 5                  |                |                   | 回 グラフ<br>II ピボットテーブル     |                    | すべて<br>Google    | ►          |       | 83<br>76<br>79     | 68<br>71          |         |            | •            |                |                   |                   | •             |
| 7 8                  |                |                   | □ 画像 ■ 図形描画              | ۲                  | ウェブ<br>エンジニアリング  | Þ          |       | 66<br>62           | 40<br>42          |         | 挿入         | を選           | 尺              |                   |                   | (             |
| 9<br>10<br>11        |                |                   | Σ 関数<br>GD リンク           | ►<br>Ctrl+K        | デキスト<br>データベース   | ►<br>►     |       | 70<br>39<br>72     | 51<br>56          |         |            |              |                |                   |                   | -             |
| 12<br>13<br>14       |                |                   | ☑ チェックボックス               |                    | フィルタ             | A          |       | 70<br>60<br>44     | 54<br>54<br>46    |         |            |              |                |                   |                   |               |
| 15<br>16<br>17       |                |                   | <ul> <li></li></ul>      | Ctrl+Alt+M         | 参照<br>情報         | ►<br>►     |       | 55<br>82<br>43     | 45<br>58<br>40    |         |            |              |                |                   |                   |               |
| 18<br>19<br>20       |                |                   | メモ                       | Shift+F2           | 数学日付             | +          |       |                    |                   |         |            |              |                |                   |                   |               |
| 21<br>22<br>23<br>24 |                |                   |                          | tat Lu-s           | 演算子<br>統計        | +          |       | J. I.              |                   |         |            |              | natat Li⇔      |                   |                   |               |
| 25<br>26<br>27       |                |                   | 関数を追                     | 選択                 | 論理<br>配列         | )-<br>     |       | 一統                 | 計か                | 51 C    | URR.       | EL」を         | 選択             |                   |                   | *             |
| +                    | ■ シ            | - 1 •             |                          |                    | 詳細               |            |       |                    |                   |         |            |              |                |                   | 4 Þ               | ;             |
|                      | 55 م           | に入力し <sup>-</sup> | て検索                      |                    | 0 🖪 📒            |            | w     | 0                  | <b>@</b>          | a 25°   | c ^ 🖾      | <b>(</b> 1)) | d <sup>a</sup> | × A <sub>20</sub> | 6:29<br>022/08/07 | Ę             |

|              | スプ       | レッ            | ドシ                  |                  | を耳              | w          | こ相          | 関係      | 数の  |
|--------------|----------|---------------|---------------------|------------------|-----------------|------------|-------------|---------|-----|
|              | Day      |               |                     |                  |                 |            |             |         |     |
|              | 下め       | 万             |                     |                  |                 |            |             |         |     |
|              | ┣ 無題(    | のスプレッドシート     | - Google スブ         | × +              |                 |            |             |         |     |
| $\leftarrow$ | C        | https:/       | /docs.goog          | le.com/sprea     | dsheets/d/1     | qlH5hYYp0W | /COyCKrn    |         |     |
|              | 無題のス     | プレッドシー        | ⊢ ☆ ⊡               | 0                |                 |            |             |         |     |
|              | ファイル 彩   | 扁集 表示 挿入      | 、表示形式う              | データ ツール          | 拡張機能へル          | プ 最終編集: き  | 效秒前         |         |     |
| kr           |          | 100% - ¥      | % .0 <u>,</u> .00 1 | 23▼ デフォルト        | ` <b>▼</b> 10   | ▼ B I ÷    | <u>A</u>    |         |     |
| D3           | ▼ JX     | =CORREL(A2:A1 | b, <u>B2:B15</u> )  | 2                | -               | -          |             |         |     |
|              |          |               | С                   | D                | E               | F          | G           |         |     |
| 1            | 現代又(点)   | 央語 (点)        |                     | 0 607724700 ×    |                 |            |             |         |     |
| 2            | /0       | 54            |                     | -CORDEL (42: 415 | D2.D15          |            |             |         |     |
| 3            | 57<br>83 | 20            |                     | -CORREL(AZ:ATS   | ,02:013/        |            |             |         |     |
| 5            | 76       | 71            |                     |                  | 1               |            |             |         |     |
| 6            | 78       | 65            |                     |                  |                 |            |             |         |     |
| 7            | 66       | 40            |                     |                  |                 |            |             |         |     |
| 8            | 62       | 42            |                     |                  |                 |            |             |         |     |
| 9            | 70       | 63            |                     | TT.              | -               | 的田均宁谷      | <u>а гч</u> | 角のかって   |     |
| 10           | 39       | 51            |                     | 切                | ゴN×で単<br>Li トマ) | と四1日化1     | マントナノ       | コリルイド」と |     |
| 11           | 72       | 56            |                     | 人                | 、刀すると           | 、英語が       | 範囲指決        | 正できる    |     |
| 12           | 70       | 54            |                     |                  |                 |            |             |         |     |
| 13           | 60       | 54            |                     |                  | v/h_t           | 田ナレー       | ותבת        | ア田間反粉よ  | (主  |
| 14           | 44       | 46            |                     |                  | シリーと            | コサタムいし     | VJENV       | に作用対象が  | *1X |
| 15           | 55       | 45            |                     |                  | ट्याठ           |            |             |         |     |

### Excelを用いた散布図の表し方

| ×≣              |                             | 5                              | C ₹                     | • =      |             |     |        |                    |            |                        |                     |            | 相関係数                                  | のデータ (             | 国語と英語の                                                                         | )相関関係)                                | - Excel              |            |              |         |                  |   |
|-----------------|-----------------------------|--------------------------------|-------------------------|----------|-------------|-----|--------|--------------------|------------|------------------------|---------------------|------------|---------------------------------------|--------------------|--------------------------------------------------------------------------------|---------------------------------------|----------------------|------------|--------------|---------|------------------|---|
| יד              | イル                          | т−Д                            | 挿入                      | ページ レイアウ | ト 数         | 5 定 | データ    | 校閲                 | 表示         |                        |                     |            |                                       |                    |                                                                                |                                       |                      |            |              |         |                  |   |
| <b>ピボ</b><br>テー | シート                         | <b>していたい</b><br>3すすめ<br>ットテーブル | <b>デ</b> ーブル            | 画像       | オンライン<br>画像 | 図形  | SmartA | o<br>rt スクリ<br>ショッ | +<br> -> ( | )<br>Diffice 用<br>アプリー | <b>お</b> すすめ<br>グラフ |            | · · · · · · · · · · · · · · · · · · · | ⁄שי<br>ווויי<br>שי | また。<br>で<br>ず<br>、<br>、<br>、<br>、<br>、<br>、<br>、<br>、<br>、<br>、<br>、<br>、<br>、 | 折れ線                                   | <b>1111</b><br>縦棒 勝敗 | -<br>スライサ・ | - 91L<br>512 | ハイパーリング | A<br>テキス<br>ボックス |   |
|                 | 7                           | テーブル                           |                         |          |             | X   |        |                    |            | アプリ                    |                     |            | 散布図                                   |                    |                                                                                | スノ                                    | ペークライン               | 71         | ルター          | リンク     |                  | テ |
| グラ              | ラ2 -                        | : >                            | < √ fx                  | ;        |             |     |        |                    |            |                        |                     |            |                                       | k                  |                                                                                |                                       |                      |            |              |         |                  |   |
|                 | Α                           |                                | В                       | (        |             | D   | E      | E                  | F          | G                      | Н                   |            |                                       | • -0.4             | 101                                                                            | L                                     | М                    | Ν          | 0            | Р       | Q                | R |
| 1               | /+/±                        | 4                              | 国語(点                    | ) 英語     |             |     |        |                    |            |                        |                     |            | 1                                     | $\searrow$         |                                                                                |                                       |                      |            |              |         |                  |   |
| 2               | <u>土</u> 1止<br>生徒           | 2                              | <u>93</u>               | 9        | 5           |     |        |                    |            |                        |                     |            | 60.9.6                                | 1.1                | -                                                                              |                                       |                      |            |              |         |                  |   |
| 4               | <br>生徒                      | 3                              | 87                      | 7        | 8           |     |        |                    |            |                        |                     |            | バブル                                   |                    |                                                                                |                                       |                      |            |              |         |                  |   |
| 5               | 生徒                          | 4                              | 83                      | 8        | 6           |     |        |                    |            |                        |                     |            |                                       | 0.                 |                                                                                |                                       |                      |            |              |         |                  |   |
| 6               | 生徒                          | 5                              | 83                      | 6        | 8           |     |        |                    |            |                        |                     |            | 00                                    | 00                 | -                                                                              |                                       |                      |            |              |         |                  |   |
| 7               |                             | 6                              | 82                      | 5        | 8           |     |        |                    |            |                        |                     |            | 🖄 <b>その</b>                           | 他の散布               | ⊠( <u>M</u> )                                                                  | イトル                                   |                      |            |              |         |                  |   |
| 8               |                             | 7                              | 80                      | 6        | 9           |     |        |                    |            |                        | 100 -               |            |                                       |                    |                                                                                |                                       |                      |            |              |         |                  |   |
| 9               | <u>王徒</u>                   | 8                              | <u>    (8    </u><br>77 | 6        | 5           |     |        |                    |            |                        | 90                  |            |                                       |                    |                                                                                |                                       | • •                  |            |              |         |                  |   |
| 10              | 生位                          | 10                             | $\frac{11}{77}$         | 8        | 0           |     |        |                    |            |                        | 80                  |            |                                       |                    |                                                                                |                                       | • •                  | •          |              |         | 书                |   |
| 11              | 生徒・                         |                                | 73                      | 9        | ∠<br>?      |     |        |                    |            |                        | 70                  |            |                                       |                    |                                                                                |                                       | • •                  |            |              |         | FX               |   |
| 13              | 生徒                          | 12                             | 72                      | 5        | 2           |     |        |                    |            |                        | 60                  |            |                                       | •                  |                                                                                | • •                                   | •                    |            |              |         | 1                |   |
| 14              |                             | 13                             | 68                      | 7        | 1           |     |        |                    |            |                        | 50                  |            |                                       |                    | •                                                                              |                                       |                      |            |              |         | 们                |   |
| 15              | 生徒1                         | 14                             | 60                      | 5        | 7           |     |        |                    |            |                        | 40                  |            |                                       |                    |                                                                                |                                       |                      |            |              |         |                  |   |
| 16              | 生徒1                         | 15                             | 54                      | 5        | 6           |     |        |                    |            |                        | 20                  |            |                                       | <u> </u>           |                                                                                |                                       |                      |            |              |         | NY N             |   |
| 17              | 生徒1                         | 16                             | 48                      | 4        | 5           |     |        |                    |            |                        | 10                  |            |                                       |                    |                                                                                |                                       |                      |            |              |         |                  |   |
| 18              | <u>生徒1</u>                  | 17                             |                         | 6        | 0           |     |        |                    |            |                        | 0                   |            |                                       |                    |                                                                                |                                       |                      |            |              |         |                  |   |
| 19              | <u>生徒</u> 1                 | 18                             | 25                      | 3        | 0           |     |        |                    |            |                        | 0                   |            | 20                                    |                    | 40                                                                             | 60                                    | 80                   | 10         | 00           |         |                  |   |
| 20              | <u>生徒</u><br><u> </u> 仕 (上) | 19                             | 18                      | 1        | 9           |     |        |                    |            |                        |                     |            |                                       |                    |                                                                                |                                       |                      |            |              |         |                  |   |
| 21              | 土化乙                         | 20                             | 10                      |          |             |     | Г      | ด                  | • ~        | 01/                    | n te                | 5 1        | E L                                   | 145                | 131                                                                            |                                       |                      |            |              |         |                  |   |
| 22              |                             |                                |                         |          |             |     | Ľ      |                    | • L        | 410                    | ノ単                  | ピゼ         | 当                                     | 51八                | 1灭,                                                                            | · · · · · · · · · · · · · · · · · · · |                      |            |              |         |                  |   |
| 24              |                             |                                |                         |          |             |     | Г      | -                  | ÷ - t      | 1                      | Γ λ                 | - <b>N</b> |                                       |                    | <b>□</b> ±£                                                                    | 4-1                                   | 5. I S               | · . `'     | <b>4</b> 14  |         |                  |   |
|                 | •                           | Sheet                          | t1 (+                   | )        |             |     |        | 押                  | 八          |                        | ×1 ∕                |            | //                                    |                    | <b>&gt;  F</b>                                                                 | X11                                   | XJ2                  | 、进         | <b>坎</b>     |         |                  |   |

| Prive Provide a provide a provide a                                                                                                    |            |                                          |        |                  |                 |                |                |                                               |              |           |              |
|----------------------------------------------------------------------------------------------------|------------|------------------------------------------|--------|------------------|-----------------|----------------|----------------|-----------------------------------------------|--------------|-----------|--------------|
| DX7LvyF9-ト-Google Z7 × + <ul> <li>https://docs.google.com/spreadsheets/d/1qIH5hYYp0WCOyCKrmZdKoEcTTHeak4A591NriK0.</li> <li>プレツドシート ☆ 回 @</li> <li>業素示 挿入 表示形式 データ ツール 拡張機能 ヘレブ 最終編集 数型面</li> <li>ロ セル</li> <li>ロ セル</li> <li>ロ セル</li> <li>ロ セル</li> <li>ロ セル</li> <li>ト</li> <li>B I S A</li> <li>● 田 至 - 三 - ± - I; + · P·</li> </ul> <ul> <li>B I S A</li> <li>● 田 至 - 三 - ± - I; + · P·</li> <li>■ 月</li> <li>□ セル</li> <li>● B I S A</li> <li>● 田 至 - 三 - ± - I; + · P·</li> <li>■ 月</li> <li>□ クラフ</li> <li>B I S A</li> <li>● 田 至 - 三 - ± - I; + · P·</li> <li>■ 月</li> <li>□ クラフ</li> <li>B I S A</li> <li>● 田 至 - 三 - ± - I; + · P·</li> <li>■ 月</li> <li>□ クラフ</li> <li>B I S A</li> <li>● 田 至 - 三 - ± - I; + · P·</li> <li>■ 月</li> <li>□ クラフ</li> <li>○ E III</li> <li>○ D クラフ</li> <li>○ BR/IIII</li> <li>○ D クラフ</li> <li>○ BR/IIIII</li> <li>○ D クラフ</li> <li>○ BR/IIIIIIIIIIIIIIIIIIIIIIIIIIIIIIIIIIII</li></ul>                                                                                                    | -          | -01                                      |        | 100              | 12              | HI .           | to             | 14-                                           |              | d m       | <b>#1</b>    |
| DXJLvyドシート - Google Z7 × +                                                                                                    | へ          |                                          | ~      | 「ンー              | -12             | ΗV             | 72             | <b>联</b> 4                                    | 1 🔀          |           | 衣し           |
| <ul> <li>              https://docs.google.com/spreadsheets/d/1qlH5hYYp0WCOyCKrmZdKoEcTTHeak4A591Nrik0,             プレッドシート ☆ 回 @             日本             日</li> </ul> <li>             10%              □ セル             *             B I ÷ △ (* 田 至・ = · ± · ŀ · ♥ ·             現代文 (点) 英語 (点)             •             日</li>                                                                                                    |            | ┣ 無題                                     | のスプレッド | シート - Gooale ス   | 7 × +           | -              |                |                                               | _            | -         | •            |
| <ul> <li>https://docs.google.com/spreadsheets/d/1qIH5hYYp0WCOyCKrmZdKoEcTTHeak4A591Nrik0,<br/>プレッドシート ☆ 回 @<br/>曝 表示 挿入 表示形式 データ ツール 拡張機能 ヘレブ 显然編集:数秒前 </li> <li>ロ セル ・ ・ B I ÷ ▲ ▲ ▲ 田 E ・ E・ ±・ ┝・ ዮ・<br/>現代文 (点) 英語 (点) </li> <li>ロ クラフ</li> <li>シート Shift+F11</li> <li>ブ0 54</li> <li>57 26</li> <li>回 グラフ</li> <li>ジート Shift+F11</li> <li>ブ0 54</li> <li>57 26</li> <li>回 グラフ</li> <li>ジート Shift+F11</li> <li>ブ0 54</li> <li>57 26</li> <li>ロ グラフ</li> <li>83 66</li> <li>66 40</li> <li>回 アナーブル</li> <li>ご ジート Shift+F11</li> <li>ブ0 54</li> <li>57 26</li> <li>ロ グラフ</li> <li>ジート Shift+F11</li> <li>ブ0 54</li> <li>57 26</li> <li>ロ グラフ</li> <li>ジート Shift+F11</li> <li>ブ1 70 54</li> <li>57 26</li> <li>10 グラフ</li> <li>57 26</li> <li>11 70 54</li> <li>12 24</li> <li>14 46</li> <li>14 46</li> <li>14 44</li> <li>15 55 45</li> <li>15 34</li> <li>14 44</li> <li>15 55 45</li> <li>15 34</li> <li>15 34</li> <li>16 34</li> <li>17 55 45</li> <li>18 34</li> <li>18 55 45</li> <li>19 3××</li> <li>18 55 45</li> <li>19 3××</li> <li>19 3××</li> <li>19 3××</li> <li>19 3××</li> <li>10 55 45</li> <li>11 55 45</li> <li>11 55 45</li> </ul>                                                                                                    | -          |                                          |        |                  |                 |                |                |                                               |              |           |              |
| プレッドシート ☆ ⊡ ѽ         編集 表示 挿入 表示形式 データ ツール 拡張機能 ヘルブ 最終編集: 数秒前         100% ~       □ セル         週代文 (c)       日 行         週       ・ B J ⊕ ▲ ▲ ▲ ▲ ■ E Ξ · Ξ · ⊥ · 比 · Þ ·         週代文 (c)       日 行         週       ・ B J ⊕ ▲ ▲ ▲ ● E Ξ · Ξ · 比 · 比 · Þ ·         週代文 (c)       英語 (点)         □ ガ       ・ B J ⊕ ▲ ● E Ξ · Ξ · 比 · 比 · Þ ·         □ ガ       ・ B J ⊕ ▲ ● ● H ● □         □ ガ       ・ B J ⊕ ▲ ● ● E Ξ · Ξ · 比 · 比 · Þ ·         □ ガ       ・ B J ⊕ ▲ ● ● E Ξ · Ξ · 比 · 比 · Þ ·         □ ガ       ・ B J ⊕ ▲ ● ● E Ξ · Ξ · 比 · 比 · Þ ·         □ ガ       ・ B J ⊕ ▲ ● E Ξ · Ξ · 比 · 比 · Þ ·         □ ガ       ・ B J ⊕ ▲ ● E Ξ · Ξ · 比 · 比 · Þ ·         □ ガ       ・ B J ⊕ ▲ ● E Ξ · Ξ · 比 · 比 · Þ ·         □ ガラフ       ・ B J ⊕ ▲ ● E Ξ · Ξ · 比 · 比 · Þ ·         □ ガラフ       ・ B J ⊕ ● E Ξ · 1 · 1 · 1 · 1 · 1 · 1 · 1 · 1 · 1 ·                                                                                                    | -          | C                                        | 🗇 ht   | tps://docs.goo   | gle.com/spread  | lsheets/d/1    | qlH5hYYp       | 0WCOyCK                                       | rmZdKo       | EcTTHeak  | 4A591Nrik    |
| IDUVF>-F 安 田 図         III       III         IIII       IIII         IIIIIIIIIIIIIIIIIIIIIIIIIIIIIIIIIIII                                                                                                    | <u>,</u> т |                                          | -f1 L» |                  |                 |                |                |                                               |              |           |              |
| 編 表示 挿入 表示形式 テータ ツール 拡張機能 ヘレブ 建陸幅差 3202回           100% ●       □ セル       ●       B I ÷ △       ◆ 田 至・三・上・ド・ ♥・         現代文 (点)       毎 (点)       ●       ●       ●       ●       ●       ●         100% ●       □ セル       ●       ● I ÷ △       ●       ●       ●       ●       ●       ●       ●       ●       ●       ●       ●       ●       ●       ●       ●       ●       ●       ●       ●       ●       ●       ●       ●       ●       ●       ●       ●       ●       ●       ●       ●       ●       ●       ●       ●       ●       ●       ●       ●       ●       ●       ●       ●       ●       ●       ●       ●       ●       ●       ●       ●       ●       ●       ●       ●       ●       ●       ●       ●       ●       ●       ●       ●       ●       ●       ●       ●       ●       ●       ●       ●       ●       ●       ●       ●       ●       ●       ●       ●       ●       ●       ●       ●       ●       ●       ●       ●       ●       ●       ●       ●       ●       ●       ●<                                                                                                    | 洪          | () () () () () () () () () () () () () ( | ノレット   |                  |                 |                |                |                                               |              |           |              |
| 100%       ロセル       ・       B I * A * B E * E · L · P · P ·         現代文 (6)       日 行       ・       F       0       H       1         0       列       ・       B       I * A * B E * E · L · P · P ·       I         0       列       ・       IIII / P · P · P · P ·       IIIII / P · P · P · P ·       IIIIIIIIIIIIIIIIIIIIIIIIIIIIIIIIIIII                                                                                                    | , ,        | アイル ネ                                    | 編集 表示  | 挿人 表示形式          | テータ ツール 批       | ム張機能 ヘル        | フ              | <u>课:                                    </u> |              |           |              |
| 現代文 (G)<br>B (D)<br>D (D)<br>D | 2 0        | 87                                       | 100% 👻 | ロセル              |                 | Þ              | • B <i>I</i>   | <u> </u>                                      | · 🖽 🗄        | ∃ -   Ξ - | ± +  ⊹ + ₿   |
| B       □       列       F       G       H       I         □       列       現代文(点) 英語(点)       英語(点)       1         □       ジート       Shift+F11       70       54         □       グラフ       83       68       1         □       グラフ       83       68       1         □       □       76       71       1         □       画像       66       40       1         □       回際       66       40       1         □       回際       66       40       1         □       回形描画       62       42       1         □       図形描画       62       42       1         □       ○       U       70       63       1         □       ジンク       Ctrl+K       70       54       1         □       ジンク       Ctrl+K       70       54       1         □       ジンク       Ctrl+K       70       54       1         □       ジンク       Ctrl+K       70       54       1         □       □       □       □       □       1         □       <                                                                                                    | ;          |                                          | 現代文(点  | Ё 目 行            |                 | •              |                |                                               |              |           |              |
| <ul> <li>■ パ</li> <li>■ ジート</li> <li>Shift+F11</li> <li>① グラフ</li> <li>■ グラフ</li> <li>● ジート</li> <li>Shift+F11</li> <li>① グラフ</li> <li>■ グラフ</li> <li>● ジート</li> <li>○ グラフ</li> <li>● ジート</li> <li>○ グラフ</li> <li>● ジート</li> <li>○ グラフ</li> <li>● ジート</li> <li>○ グラフ</li> <li>● ジート</li> <li>○ ジーブル</li> <li>○ 図形描画</li> <li>○ 図形描画</li> <li>○ 図形描画</li> <li>○ ジーブ</li> <li>○ ローザーチップ</li> <li>○ コーボーチップ</li> <li>○ ローザーチップ</li> <li>○ コーボーチップ</li> <li>○ コーボーチップ</li> <li>○ コーボーチップ</li> <li>○ コーボーチップ</li> <li>○ コーボーチップ</li> <li>○ コーボーチップ</li> <li>○ コーボーチップ</li> <li>○ コーボーチップ</li> <li>○ コーボーチップ</li> <li>○ ジーズ</li> <li>○ エーボーチップ</li> <li>○ シーボーム</li> <li>○ コーボーチップ</li> <li>○ シーボーム</li> <li>○ コーボーチップ</li> <li>○ ジーズ</li> <li>○ ジーズ</li> <li< td=""><td></td><td>А</td><td>В</td><td></td><td></td><td></td><td>F</td><td>G</td><td></td><td>Н</td><td>I</td></li<></ul>                                                                                                    |            | А                                        | В      |                  |                 |                | F              | G                                             |              | Н         | I            |
| ・・・・・・・・・・・・・・・・・・・・・・・・・・・・・・・・・・・・                                                                                                    |            |                                          |        | ш <sup>у</sup> ј |                 | F              |                | 現代文                                           | (点) 英        | 語(点)      |              |
| ビグラフ       57       26         ビボットテーブル       76       71         画像       76       71         画像       66       40         図形描画       62       42         ア       70       63         文 関数       39       51         co リンク       Ctrl+K       72         ジ チェックボックス       44       46         ローザーチッブ       55       45         ビ チェックボックス       44       46         ローザーチッブ       55       45         ビ シン       Ctrl+Alt+M       75         ビ メモ       ここのコーボーチップ       55         ダ 選択すると散布図が作成できる       55                                                                                                    |            |                                          |        | □ シート            |                 | Shift+F11      |                |                                               | 70           | 54        |              |
| 1000000000000000000000000000000000000                                                                                                    |            |                                          |        |                  |                 |                |                |                                               | 57           | 26        |              |
| F ビボットテーブル<br>                                                                                                    |            |                                          |        | 画 クラノ            |                 |                |                | •                                             | 83           | 68        |              |
| 画像       78       65         図形描画       66       40         2       0       62       42         70       63       39       51         co リンク       Ctrl+K       72       56         ジ       54       60       54         ジ       チェックボックス       44       46         ご       ユーザーチップ       55       45         ジ       エーザーチップ       55       45         ジ       シモ       このエーリア       55         シモ       このエーリア       56       1         ジ       シモ       このエーリア       1       1         シモ       このエーリア       55       45       1         シモ       このエーリア       55       45       1         シモ       このエーリア       55       45       1         シモ       このエーリア       55       45       1         シェ       シェ       シェ       1       1       1         シェ       シェ       シェ       55       45       1         シェ       シェ       シェ       55       45       1         シェ       シェ       シェ       55       5 <td< td=""><td></td><td></td><td></td><td>🛛 🔀 ピボットテ</td><td>ーブル</td><td></td><td></td><td></td><td>76</td><td>71</td><td></td></td<>                                                                                                    |            |                                          |        | 🛛 🔀 ピボットテ        | ーブル             |                |                |                                               | 76           | 71        |              |
| <ul> <li>■ 図形描画</li> <li>● 図形描画</li> <li>○ 図形描画</li> <li>○ 関数</li> <li>○ リンク</li> <li>Ctrl+K</li> <li>○ ジリンク</li> <li>○ ジリンク</li></ul>                                                                                                    |            |                                          |        | 🖬 画像             |                 |                |                |                                               | 66           | 65        |              |
| C =                                                                                                    |            |                                          |        | 9 図形描画           |                 |                |                |                                               | 62           | 40        |              |
| <ul> <li></li></ul>                                                                                                    |            |                                          |        |                  |                 |                |                |                                               | 70           | 63        |              |
| <ul> <li>G⇒ リンク</li> <li>Ctrl+K</li> <li>T2</li> <li>T0</li> <li>T4</li> <li>G</li> <li>T-ザーチップ</li> <li>T+Alt+M</li> <li>T</li> <li>T</li></ul>                                                                                                    |            |                                          |        | ∑ 関数             |                 |                |                |                                               | 39           | 51        |              |
| で     70     54       ○     チェックボックス     60     54       ○     ユーザーチップ     44     46       ○     ユーザーチップ     55     45       ●     コメン     Ctrl+Alt+M        □     メモ     ここのゴージアを範囲選択後、「挿入」       を選択すると散布図が作成できる                                                                                                    |            |                                          |        |                  |                 | Ctrl+K         |                |                                               | 72           | 56        |              |
| <ul> <li></li></ul>                                                                                                    |            |                                          |        | 6 9 9 9 9 9      |                 | GUITK          |                |                                               | 70           | 54        |              |
| <sup>44</sup> 46<br><sup>44</sup> 46<br><sup>55</sup> 45<br><sup>1</sup> □×> Ctrl+Alt+M<br>□ × <sup>±</sup> Ctrl+Alt+M<br>□ × <sup>±</sup> Ctrl+Alt+M<br>□ × <sup>±</sup> Ctrl+Alt+M<br>□ × <sup>±</sup> Ctrl+Alt+M                                                                                                    |            |                                          |        | ☑ チェックボ          | ックス             |                |                |                                               | 60           | 54        |              |
|                                                                                                    |            |                                          |        |                  |                 |                |                |                                               | 44           | 46        |              |
| <ul> <li>□ &gt;&gt;&gt;</li> <li>Ctrl+Alt+M</li> <li>□ &gt;=</li> <li>Ctrl+Alt+M</li> <li>□ &gt;=</li> <li>Ctrl+Alt+M</li> <li>Ctrl+Alt+M</li> <li>Ctrl+Al</li></ul>                                                                                                    |            |                                          |        | (≦) ユーサーチ        | עש              | -              |                | - <b>1</b>                                    | 55           | 45        |              |
| ■ メモ ここのエリアを範囲選択後,「挿入」<br>を選択すると散布図が作成できる                                                                                                    |            |                                          |        |                  |                 | Ptel + Alt + M |                |                                               |              |           |              |
| ■ ×モ ここのエリアを範囲選択後,「挿人」—<br>を選択すると散布図が作成できる                                                                                                    |            |                                          |        |                  |                 | JUITAILTIVI    | In the         | । उन्हें भूतन                                 |              |           | <b>6 → 1</b> |
| を選択すると散布図が作成できる                                                                                                    |            |                                          |        | 日 メモ             | ここの、            | 5hif+12/       | を範             | <b>进</b> 選                                    | 肰後           | 2,   有    | 「人」-         |
| を悪択すると敗巾凶か作成でざる                                                                                                    |            |                                          |        | -                | <b>シ</b> 、社社 4r | 1-1-7          | . <u>#</u> 4-1 |                                               | SIL          | P         | 27           |
|                                                                                                    |            |                                          |        |                  | を悪力             | くする            | と取り            | り凶刀                                           | <b>*1</b> ド丿 | 以じて       | い            |

### カイワレダイコンのビタミンC添加量と 茎長(発芽10日目)の相関関係

|    | ビタミンC<br>(mg) | 茎長(mm) |
|----|---------------|--------|
| 1  | 0.0           | 12.5   |
| 2  | 10            | 15.6   |
| З  | 50            | 13.8   |
| 4  | 100           | 18.3   |
| 5  | 150           | 19.7   |
| 6  | 200           | 25.5   |
| 7  | 250           | 18.4   |
| 8  | 350           | 28.5   |
| 9  | 400           | 20.7   |
| 10 | 450           | 29.5   |
| 11 | 500           | 20.7   |

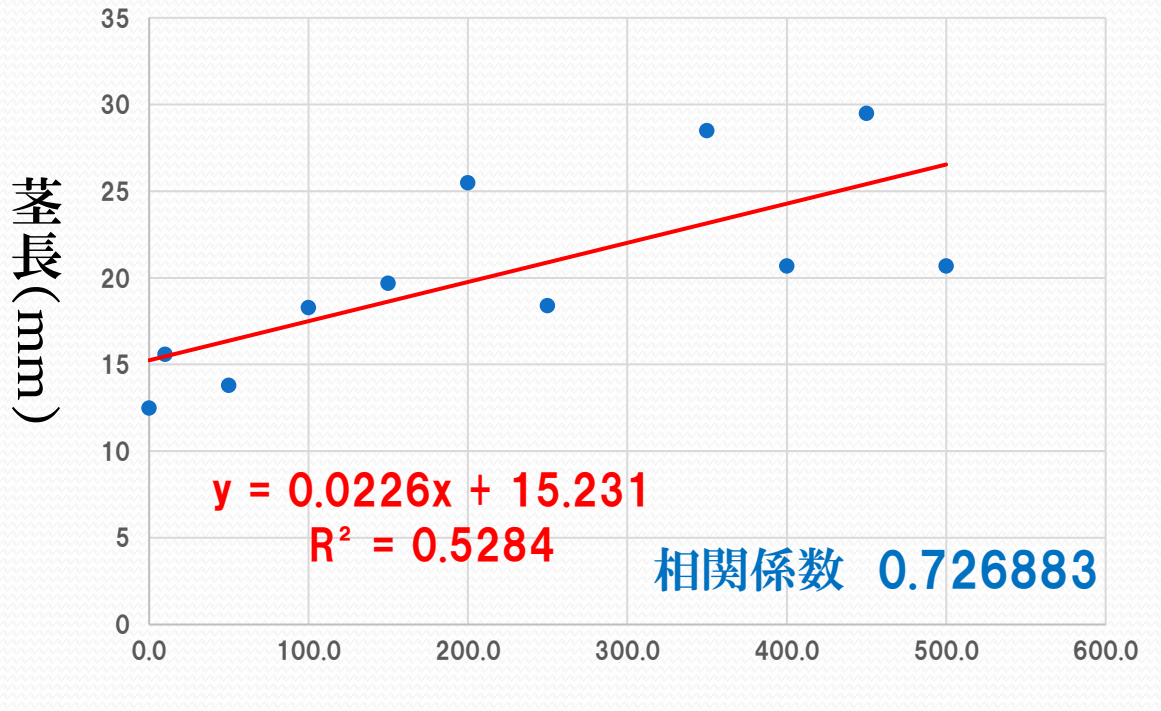

ビタミンC添加量(mg)